## How do I reset my login credentials? Paychex Oasis

## What you will need:

You will need the following items to begin:

- Email address associated with your account
- User ID

## Instructions:

- 1. Go to https://portal.oasisassistant.com/
- 2. Select Need Help Logging In?
- 3. Select the appropriate assistance type:
  - a. Forgot Username or
  - b. Forgot Password
  - c. Click Submit.
- 4. Enter necessary information based on selection and Click Submit.

An email will be sent to the email address on file with a temporary password.

PAYCHEX

Please note: You will be prompted to change your password upon login.

Note: Your username and password are selected as part of the sign-up process. Consider choosing a username and password, that are easy for you to remember.

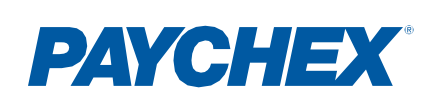

## Step by Step Instructions:

- 1. Go to https://portal.oasisassistant.com/
- 2. Select Need Help Logging In?

| PAYC<br>HR   Payroll   Be<br>Please            | enefits   Insurance<br>sign in                        |
|------------------------------------------------|-------------------------------------------------------|
| Username                                       |                                                       |
| Password                                       | 0                                                     |
| S                                              | IGN IN                                                |
| English 🗸                                      | NEED HELP LOGGING IN?                                 |
| Not Registered Yet                             | ?                                                     |
| f the business you we<br>Paychex, please click | ork for is a client of<br>the link below to register. |
| S                                              | IGN UP                                                |

©2019-2022 Paychex. All rights reserved. | Security | Privacy | Legal | Requirements

- 3. Select the appropriate assistance type:
  - a. Forgot Username or
  - b. Forgot Password
  - c. Click Submit.
- 4. Enter necessary information based on selection and click **Submi**t.

|           | PAYCHE                            | ſ      | Paychex Oasis Administration - Forgot Username                                                                                                    |
|-----------|-----------------------------------|--------|----------------------------------------------------------------------------------------------------|
|           | HR   Payroll   Benefits   Insuran | ce     | Please provide your Email Address:                                                                                                    |
|           | Please sign in                    |        | Email Address                                                                                                    |
|           |                                   |        |                                                                                                    |
|           |                                   | •      | Paychex Oasis Administration - Forgot Password                                                                                                    |
|           | SIGN IN                           |        |                                                                                                    |
| Paychex   | Oasis Administration              |        | If you do not know your User Id, please use the Forgot Username option in the<br>Logging In link. If you are unable to retrieve your User ID, please contact us at f |
| Account A | Assistance                        |        | User ID                                                                                                    |
| Please ma | ake a selection                   |        | User ID                                                                                                    |
| O Forgo   | ot Username                       |        | Email Address                                                                                                    |
| Forge     | ot Password                       |        | Email Address                                                                                                    |
|           | CANCEL                            | SUBMIT | 4                                                                                                    |

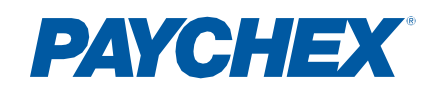